| CUSTOMER<br>SATISFACTION<br>TRANSPORT<br>OLICK RESPONSE<br>DISTRIBUTION<br>JUST IN THE<br>WAREHOUSING<br>EVITERPRISE<br>INTEGRATION                                                                                                    | Log<br>Sof     | <b>SI</b> Lo<br>gistics S<br>itware<br>national                                                                          | ogistics So<br>upply Chai<br>Microsoft<br>GOLD CERTIFIED<br>Partner | utions Provider<br>to<br>n Management<br>Mobility Solutions<br>ISV/Software Solutions<br>Business Process and Integration | Suite 9.2, Level 1<br>Zenith Business Centre<br>6 Reliance Drive<br>Tuggerah NSW 2259<br>Australia<br>Tel: +61 2 4351 3500<br>Email: <u>support@lsi.net.au</u><br>Web site: <u>www.lsi.net.au</u><br>ABN: 33 414 337 680 |  |
|----------------------------------------------------------------------------------------------------|----------------|----------------------------------------------------------------------------------------------------|---------------------------------------------------------------------|----------------------------------------------------------------------------------------------------|----------------------------------------------------------------------------------------------------|--|
| iSupply software application - release advice - version 9.53.2.2                                                                                                    |                |                                                                                                    |                                                                     |                                                                                                    |                                                                                                    |  |
| Prerequisites - iSupply       Prerequisites - iSupplyRF         iSupply version 9.53.2.1       Microsoft .NET Compact Framework 3.5         Microsoft .NET Framework 4.0       Microsoft .NET Compact Framework 3.5         Microsoft Report Viewer 2010 SP1       SAP Crystal Reports Runtime Engine for .NET Framework 4         ISupply release and version details       iSupply version:         iSupply version:       9.53.2.2         Release status:       General release         Applications released:       iSupply. iSupplyWeb, iSupplyRF |                |                                                                                                    |                                                                     |                                                                                                    |                                                                                                    |  |
| This release must be installed to the test environment and user acceptance tested before<br>installation to the live environment                                                                                                    |                |                                                                                                    |                                                                     |                                                                                                    |                                                                                                    |  |
| iSupply version 9.53.2.2released 17/12/2020 (021750)MSI path and name:http://www.lsi.net.au/files/versions/iSupply-9-53-2-2.zipSQL update scripts:DB9-53-2-2.sqlRelease inclusions and notes                                                                                                    |                |                                                                                                    |                                                                     |                                                                                                    |                                                                                                    |  |
| Job-no                                                                                                    | Code           | Details/remar                                                                                                    | ·ks                                                                 |                                                                                                    |                                                                                                    |  |
| 021742                                                                                                    | СА             | Frieght label print - Toll Common<br>Add new transporter custom field to allow 3 digit service codes on label<br>iSupply |                                                                     |                                                                                                    |                                                                                                    |  |
| <u>New maint</u>                                                                                                    | tainable setti | ings                                                                                                    |                                                                     |                                                                                                    |                                                                                                    |  |
| Setting                                                                                                    |                |                                                                                                    | Details                                                             |                                                                                                    |                                                                                                    |  |
| None                                                                                                    |                |                                                                                                    | None                                                                | None                                                                                                    |                                                                                                    |  |

| Import/export file format changes |             |  |  |  |
|-----------------------------------|-------------|--|--|--|
| Transaction                       | Data fields |  |  |  |
| None                              | None        |  |  |  |

# <u>Notes</u>

Added a new field to the service - Additional export service - this is what needs to be set to 611 at canon, leave the original export service as 11

## iSupply install steps for this release when upgrading from iSupply version 9.53.2.1

#### **Preparation**

- 1. Ensure all users are logged out of iSupply and cannot log in.
- 2. Stop the eCS service on the server that runs it.
- 3. Stop any external processes that may access the iSupply database.
- 4. Make a backup copy of the iSupply SQL database.

#### Application server (x86)

- 1. Uninstall the currently installed iSupply Windows version via Control Panel.
- 2. Uninstall the currently installed iSupply eCS Service version via Control Panel.
- 3. Install iSupply Windows 9-53-2-2.msi by running "setup.exe".
- 4. Ensure that the configuration file "C:\Program Files\LSI\iSupply Windows\iSupplyWindows.exe.config" has been updated with the server and database names.
- 5. Install iSupply eCS Service 9-53-2-2.msi by running "setup.exe".
- 6. Ensure that the configuration file "C:\Program Files\LSI\iSupply eCS Service
- \iSupplyeCSService.exe.config" has been updated with the server and database names.

## Application server (x64)

- 1. Uninstall the currently installed iSupply Windows version via Control Panel.
- 2. Uninstall the currently installed iSupply eCS Service version via Control Panel.
- 3. Install iSupply Windows 9-53-2-2 x64.msi by running "setup.exe".

4. Ensure that the configuration file "C:\Program Files\LSI\iSupply Windows\iSupplyWindows.exe.config" has been updated with the server and database names.

- 5. Install iSupply eCS Service 9-53-2-2 x64.msi by running "setup.exe".
- 6. Ensure that the configuration file "C:\Program Files\LSI\iSupply eCS Service
- $\label{eq:service} \ensuremath{\mathsf{viSupplyeCSService.exe.config}}\xspace \ensuremath{\mathsf{has}}\xspace \ensuremath{\mathsf{been}}\xspace \ensuremath{\mathsf{viSupplyeCSService.exe.config}}\xspace \ensuremath{\mathsf{has}}\xspace \ensuremath{\mathsf{been}}\xspace \ensuremath{\mathsf{has}}\xspace \ensuremath{\mathsf{been}}\xspace \ensuremath{\mathsf{has}}\xspace \ensuremath{\mathsf{beensuremath{\mathsf{viSupplyeCSService.exe.config}}\xspace \ensuremath{\mathsf{has}}\xspace \ensuremath{\mathsf{beensuremath{\mathsf{has}}}\xspace \ensuremath{\mathsf{has}}\xspace \ensuremath{\mathsf{has}}\xspace \ensuremath{\mathsf{beensuremath{\mathsf{has}}}\xspace \ensuremath{\mathsf{has}}\xspace \ensuremath{\mathsf{has}}\xspace \ensure$
- 7. NGEN iSupply Windows
- 7.1. Place the files "ngen.exe" and "NGENiSupplyWindows.bat" into iSupply's installation directory (Default: "C:\Program Files\LSI\iSupply Windows\Client\").
  7.2. Run the NGENiSupplyWindows.bat from command prompt as an Administrator
- 8. NGEN iSupply eCS Service
- 8.1. Place the files "ngen.exe" and "NGENiSupplyeCSService.bat" into iSupply's installation directory (Default: "C:\Program Files\LSI\iSupply eCS Service\Client\").
- 8.2. Run the "NGENiSupplyeCSService.bat" from command prompt as an Administrator

## Web server (x86)

- 1. Uninstall the currently installed iSupply Web Services version via Control Panel.
- 2. Uninstall the currently installed iSupply Web version via Control Panel.
- 3. Install iSupply Web Services 9-53-2-2.msi by running "setup.exe".
- 4. Ensure that the configuration file "C:\inetpub\wwwroot\iSupplyWebServices\Web.config" has been updated with the server and database names.
- 5. Install iSupply Web 9-53-2-2.msi by running "setup.exe".
- 6. Ensure that the configuration file "C:\inetpub\wwwroot\iSupplyWeb\Web.config" has been updated with the URL of the iSupplyWebServices.

## Web server (x64)

- 1. Uninstall the currently installed iSupply Web Services version via Control Panel.
- 2. Uninstall the currently installed iSupply Web version via Control Panel.
- 3. Install iSupply Web Services 9-53-2-2 x64.msi by running "setup.exe".
- 4. Ensure that the configuration file "C:\inetpub\wwwroot\iSupplyWebServices\Web.config" has been updated with the server and database names.
- 5. Install iSupply Web 9-53-2-2 x64.msi by running "setup.exe".
- 6. Ensure that the configuration file "C:\inetpub\wwwroot\iSupplyWeb\Web.config" has been updated with the URL of the iSupplyWebServices.

## Database server

1. Run the following database update script(s) (using SQL Server Management Studio) to update the iSupply database: DB9-53-2-2.sql.

## <u>Finalisation</u>

- 1. Test run iSupply.
- 2. Start the eCS service on the server that runs it.
- 3. Start any external processes that may access the iSupply database.
- 4. Allow users to login to iSupply.